I.ログイン【1分程度】

<u>・ID 管理用サイト</u>にアクセスし、ログインを行います。

| No | 画面                                                                        | 確認/操作                                                            |
|----|---------------------------------------------------------------------------|------------------------------------------------------------------|
| 1  | Copyright © 2008: Tokyo Slock Exchange Group, Inc. All rights reserved.   | 左記の画面にて、[ユーザ ID]・[パスワード]を入<br>カし、【ユーザ情報の変更】ボタンを押下します             |
| 2  | Copyright (c) 2008- Tokyo Slock Exchange Oroug, Int. All rights reserved. | 左記の画面がポップアップとして表示されます<br>[ユーザ D]・[パスワード]を入力し、【ログイン】<br>ボタンを押下します |
| 3  |                                                                           | ログインに成功すると、左記の画面に遷移します                                           |

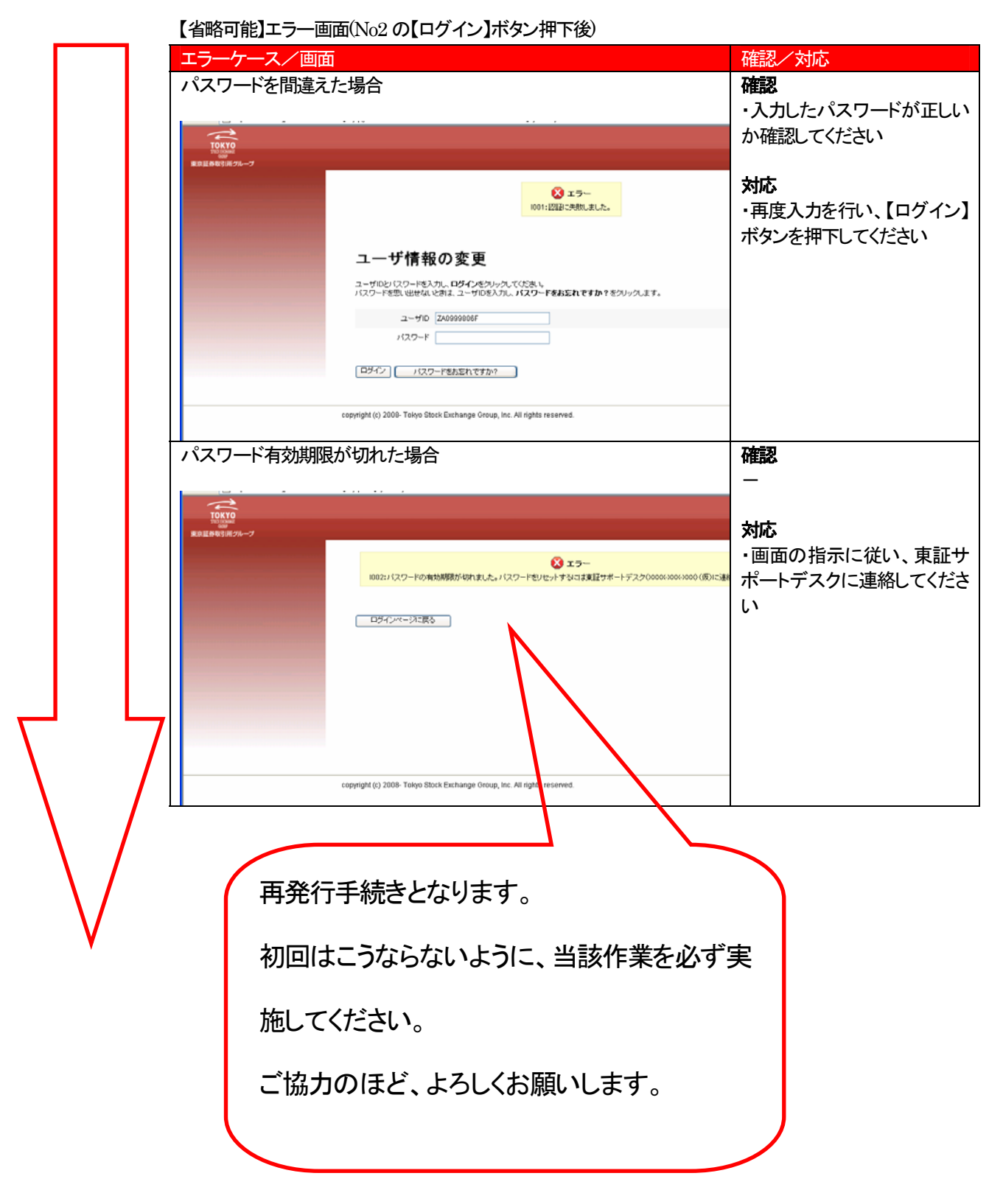

【事前準備】(参考)

Ⅱ.パスワード変更/メールアドレス変更入力【5分程度】

- ・ ログイン後、初期メールアドレスを変更します。
- · つづいて、<u>初期パスワード</u>を変更します。
- ・ 最後に、秘密の質問/回答を設定します。

#### 初期メールアドレスを変更します。

| No | 画面                                                                                                    |                                                                     | 確認/操作                                                                                                    |
|----|----------------------------------------------------------------------------------------------------|---------------------------------------------------------------------|----------------------------------------------------------------------------------------------------|
| 1  |                                                                                                    | D.3 - 4 - 57.107.47× 59099600E                                      | た記の画面の【メールアドレスの変更】タブを<br>押下します                                                                                    |
| 2  |                                                                                                    | E37707 0<br>トユーザーといてログイン・ZA01999006F<br>* むぼフィールドを示します<br>E37707 12 | 左記の画面に遷移します<br>[電子メールアドレス]・[電子メールアドレス(確<br>認)]の両方のフィールドに新しいメールアドレ<br>スを入力し、【保存】ボタンを押下します<br>メールアドレスの変更が成功すると、左記の画 |
|    | 10K10         200           第2129年5月17月-7         700           ネーム         メールアドレスの変更         1/3.20~Fの変更         1/8.20%           メールアドレスの変更結果         パールアドレスの変更結果         パールアドレスの変更         1/8.20%           パールアドレスの変更         1/8.20%         1/8.20%         1/8.20%           パールアドレスの変更         1/8.20%         1/8.20%         1/8.20% | Nユーザーとしてロサイン・ZA00998005                                             | 面に遷移します<br>また、新しいメールアドレス宛てに確認メー<br>ルが送信されます                                                                       |

| エフーケース/画面                                              |                                                                                    | 確認/対応                             |
|--------------------------------------------------------|------------------------------------------------------------------------------------|-----------------------------------|
| 間違ったメールアドレス                                            | スを入力、または必須フィールドに入力が無た                                                              | いった   確認                          |
| 場合                                                     |                                                                                    | <ul> <li>・入力したメールアドレス;</li> </ul> |
|                                                        |                                                                                    | いものか確認してください                      |
| TOUTO                                                  | •                                                                                  | ・全ての必須フィールドに                      |
| TO EDDANE<br>ADD<br>東京証券取引用グループ                        | 次のユー                                                                               | ザールロック れているか確認してくださ               |
| ネーム メールアドレスの変更 パスワー                                    | ドの変更 秘密の質問と回答の設定                                                                   | ・「雷子メールアドレス」・「                    |
|                                                        | 後 エラー<br>1005:メールアドレスと、て使用できない文字が含まれなか、@が含まれていません。<br>1002:メールアドレス(確認) が入力されていません。 | ールアドレス(確認)]に同じ<br>が行われているか確認し     |
| メールアドレスの変更                                             |                                                                                    | さい                                |
| メールアドレスを変更するコは新し、以ールアドレスを<br>変更充了後、新し、以ールアドレス宛てに確認のメール | <b>電子メールアドレス</b> および <b>電子メールアドレス(確認)</b> に入力し、保存をクリックしてください。<br>いをお送りいたします。       |                                   |
| ※誤入力防止のため、コピーアンドペーストでの入り                               | りはご達成ください。                                                                         | 対応                                |
| 1005:メールアドレスと                                          | して使用できない文字が含まれるか、@が含まれていません。                                                       | ・再度入力を行い、【保存】                     |
| 電子メールアドレス jiroutse.or.jp                               | *                                                                                  | を押下してください                         |
| 電子メールアドレス(確認)                                          |                                                                                    |                                   |
| 保存】キャンセル                                               |                                                                                    |                                   |
|                                                        |                                                                                    |                                   |

### 続いて初期パスワードを変更してください

| No | 画面                                                                                                    | 確認/操作                                                                                       |
|----|----------------------------------------------------------------------------------------------------|---------------------------------------------------------------------------------------------|
| 1  |                                                                                                    | 左記の画面の【パスワードの変更】タブを押下<br>します                                                                |
| 2  | CONTROL 2017<br>CONTROL 2017<br>CONTR | 左記の画面に遷移します<br>[新しいパスワード]・[新しいパスワード(確認)]<br>の両方のフィールドに、新しいパスワードを入<br>カし、【パスワードの変更】ボタンを押下します |
| 3  |                                                                                                    | パスワードの変更が成功すると、左記の画面<br>に遷移します<br>設定してあるメールアドレス宛てに確認メー<br>ルが送信されます                          |

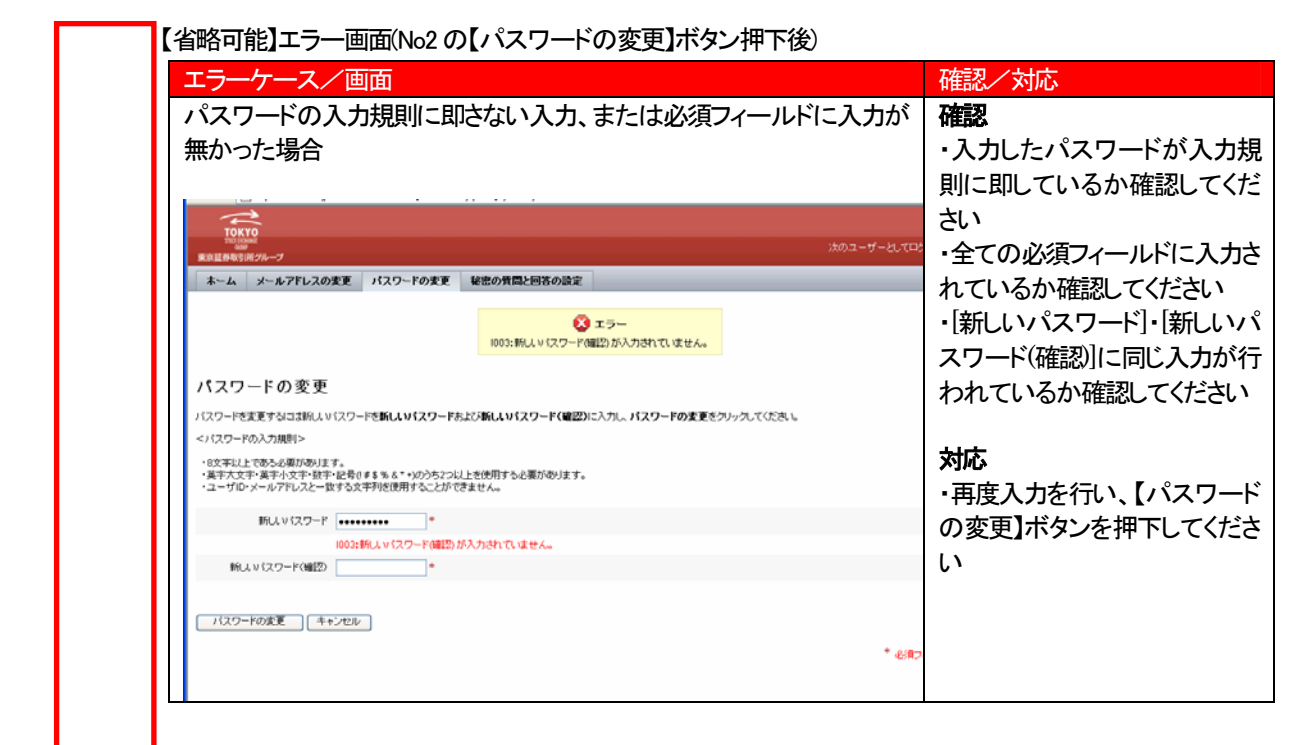

#### 【便利機能】秘密の質問と回答の設定手順

| No  |                                                                                                    | 確認/操作                                                                                       |
|-----|----------------------------------------------------------------------------------------------------|---------------------------------------------------------------------------------------------|
| 1   |                                                                                                    | 左記の画面の【秘密の質問と回答の設定】タブ<br>を押下します                                                             |
| 2   | Image: Second Second Secon | 左記の画面に遷移します<br>質問を追加する場合は No3.1~3.2を参照<br>質問を削除する場合は No4.1~4.2を参照<br>質問を入力し、保存する場合は 5を参照    |
| 3.1 |                                                                                                    | <ul> <li>秘密の質問を追加する場合</li> <li>左記の画面の【質問を追加】ボタンを押下します</li> <li>※秘密の質問は3つまで設定可能です</li> </ul> |
| 3.2 |                                                                                                    | 左記の画面の様に空行が追加されます<br>追加された行に、質問と回答を入力します                                                    |

| No  |                                                                                                    | 確認/操作                                                                 |
|-----|----------------------------------------------------------------------------------------------------|-----------------------------------------------------------------------|
| 4.1 |                                                                                                    | 秘密の質問を削除する場合<br>削除したい行のチェックボックスに、チェックを<br>付け、【選択項目を削除】ボタンを押下します       |
| 4.2 |                                                                                                    | No4.1 でチェックした行が削除されます                                                 |
| 5   |                                                                                                    | [質問・[回答]を入力し、【保存】ボタンを押下します                                            |
| 6   | IDD70F         ご           TOTAL         1/2012年94/2012年94/201249494949494949494949494949494949494949 | 秘密の質問と回答の設定が成功すると、左記<br>の画面に遷移します<br>設定してあるメールアドレス宛てに確認メール<br>が送信されます |

| エラークース/画面                                               |                                      | 1推認/ 刈心            |
|---------------------------------------------------------|--------------------------------------|--------------------|
| 質問に対する回答が入力                                             | されていない場合                             | 確認                 |
|                                                         |                                      | ・質問に対する回答が         |
| ~                                                       | ··· ·· ·                             | わていろか確認 てく         |
| TOKYO<br>TUD INSHE                                      |                                      | オレビン つのの 中田市のと こくれ |
| 東京社会教引用グループ                                             | <b>王 我吃小茶用</b> 上同菜小味饮                |                    |
|                                                         | 更 16507月间CP1日7月7月                    |                    |
|                                                         | 😧 19-                                | ・再度入力を行い、【保        |
|                                                         | 1009:少なくとも1つ以上の質問および対となる回答を入力してください。 | タンを押下してください        |
| 秘密の質問と回答の設定                                             |                                      |                    |
| バスワードを忘れた場合に利用する。秘密の質問と回答の近<br>質問、回答に入力し、保存をクリックしてください。 | 短老行, 读す。                             |                    |
| 秘密の質問                                                   |                                      |                    |
| 少なくとも1つ以上の質問および科となる回答を入力してく                             | ださい。回答中の半角英羽は自動的に大文羽に実換されます。※3つまで開   | 間の追加ができます。         |
| 育問<br>「 の 中 身病 ま?                                       |                                      |                    |
|                                                         |                                      |                    |
| MUNDZ XBAU XX UCAN B ZBUDE                              |                                      |                    |
| (保存) キャンセル                                              |                                      |                    |
| 第555510 3287項目 5945年<br>(第2) 年キンセル・                     |                                      |                    |

【便利機能の使い方】秘密の質問/回答の操作手順

| No | 画面                                                                                                    | 確認/操作                                                                                                    |
|----|----------------------------------------------------------------------------------------------------|----------------------------------------------------------------------------------------------------|
| 1  | アレージャー・      アレージャー・      アーグレン (スワードを入力し、ログインを入りックしてだ気し、     スー・ザレンドスワードをおおれてすか 7 をクリックします。      スー・ザロン 「スワロードをおたれてすか 7 をクリックします。      スー・ザロン 「スロロラのロロロー」      パスワード □ ログイン 「スワワードをおたれですか 7 □ 一寸価格の定す      てopyright © 2000- Tokyo Stock Exchange Group, Int. All rights reserved. | 左記の画面にて、[ユーザ D]を入力し、【パス<br>ワードをお忘れですか?】ボタンを押下します                                                                       |
| 2  |                                                                                                    | 左記の画面に遷移し、秘密の質問に対する回<br>答を入力し、【仮パスワードの発行】ボタンを押<br>下します<br>※両端のスペースの有無の判別は行いませ<br>ん<br>また、英語の回答の場合、大文字、小文字の<br>区別は行いません |
| 3  | ためのです。 まのになっていたので、 たので、 たので、 たので、 たので、 たので、 たので、 たので、                                                                                                    | 回答に成功すると、左記の画面に遷移します<br>設定してあるメールアドレス宛に、新しい仮パ<br>スワードがメールで送信されますので、確認し<br>てください<br>【閉じる】ボタンを押下し、画面を閉じてください             |

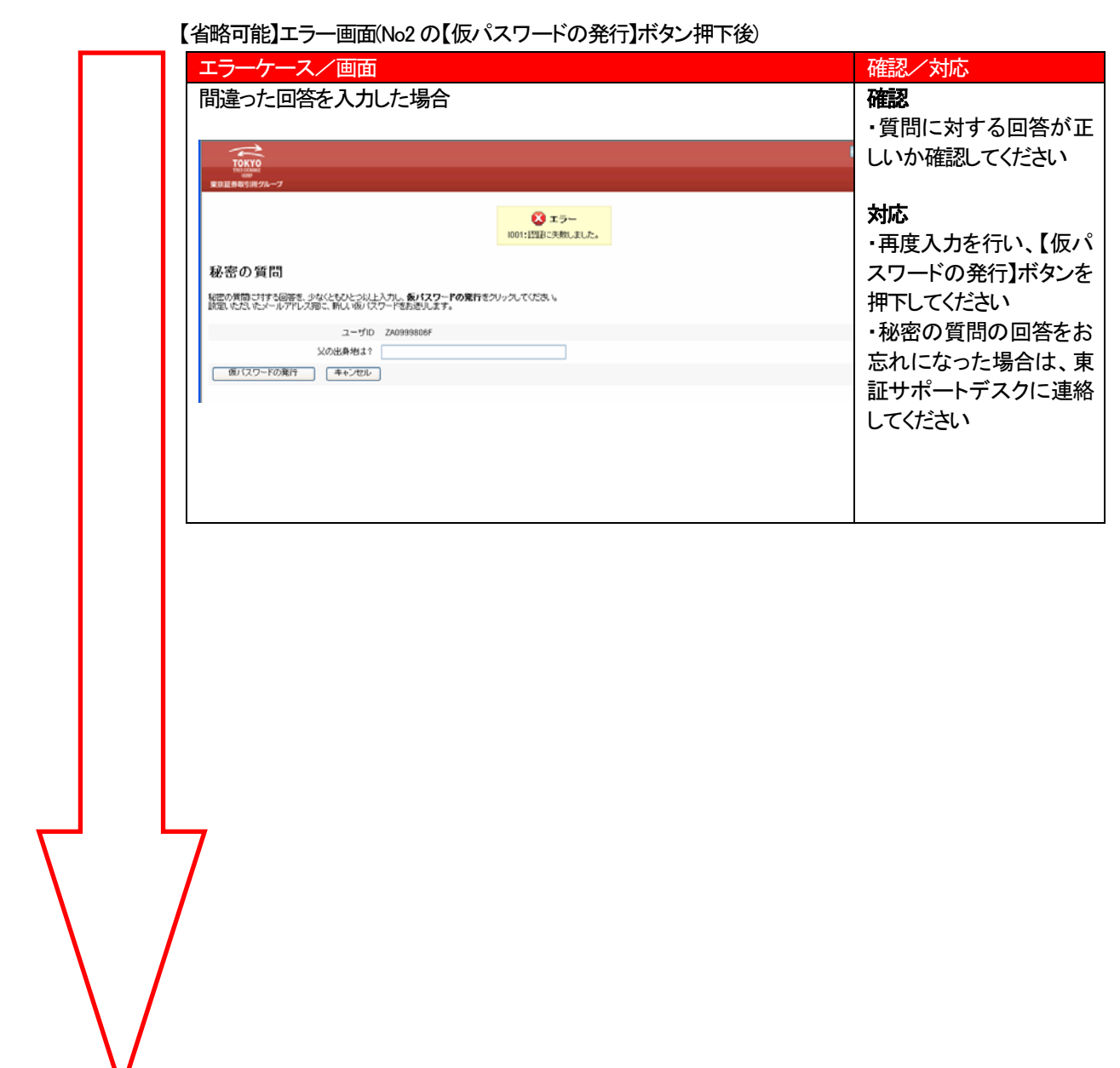

### ②ログアウト手順

| 画面                                                                                                    |                                                                                                    |                                                    | 確認/                                     | 操作                                                            |
|----------------------------------------------------------------------------------------------------|----------------------------------------------------------------------------------------------------|----------------------------------------------------|-----------------------------------------|---------------------------------------------------------------|
| <b>TOKIO</b> <u>この大口の</u> <u>この大口の</u> <u>この大口の</u> <u>ス</u> <b>ス ス ス</b> | 第1527-Fのまま 46世の背面と紛るの設定<br>たのメールアドレスの実売を行います。<br>いスワードの実売を行います。<br>いスワードの実売を行います。<br>(スワードたちのの前に利用する検索の共同あたに回答の検定を行います。<br>ログイン時にパスワードを5回以上間違えると、ユーザロがロックさ<br>れて60分間ログインすることができなくなります。<br>ユーザロがロックやれた場合は、60分間に持ちいたい、低端に再自ロジイルていただか。<br>を急ぎの場合は、実証サポードテスク000000000000(60)までご連絡のため、 | <mark>ロザアウト</mark><br>3次93 - ザーとしてログイン: ZA0999806F | 確認<br>左記の画面にて、【ログ】<br>ます<br>押下後、画面が自動的に | 課作<br>アウト】ボタンを押下し<br>閉じます                                     |
| 29-8-201て<br>20月前に回答こついて                                                                                                    | 以下の場合、パスワードが使用できなくなります。 (1))、(スワード株式と場合 - ロジイ、面面のパスワードをあまれですか?)、ポスのから(スワードの画数定き - ロジイ、面面のパスワードをあまれですか?)、ポスのから(スワードの画数定き - ロジイ、面面のパスワードをあまれですか?)、ポスの小り、「スワードをあまい」 - ボスロットには時間はユーザばこき自によが(スワード支援25日です。                                                                              |                                                    |                                         |                                                               |
|                                                                                                    |                                                                                                    |                                                    |                                         | 画面         確認           1000000000000000000000000000000000000 |

#### Ⅲ. 電子証明書取得【15分程度】

<u>電子証明書サイト</u>へアクセス後、電子証明書を取得します。

#### JavaScript 等の有効確認

証明書の発行を行う際に、ActiveX・JavaScript・VBScript のプログラムを利用します。以下の手順に従って、ブラウザ上の 設定を確認してください。

但し、Windows Vista の場合は、別紙「Windows Vista を利用する場合の初期設定」(参考-43以降)にて設定を確認してください。

### Caution!!

ブラウザの設定を変更する場合は、変更しても問題ないかどうか貴社システム担当者に確認してください。

### Information

ActiveX、JavaScript、VBScript について

システムにおいて、電子証明書を取得する際にActiveX、アクティブスクリプト(JavaScript、VBScript)の プログラムを用いますが、これらは以下の処理のみ行います。

- 電子証明書をブラウザへ自動的に組込みます。
- 電子証明書の更新時に更新プログラムをインストールします。(初回時のみ)
- ・ VeriSign Onsite にて必要となるシステムライブラリファイルのバージョン確認処理を行います。

いずれも十分なテストを行い、問題なく動作すること及びセキュリティ上の問題がないことを確認して おります。

また、電子証明書の「新規発行」、「更新」時に、ActiveX、アクティブスクリプト(JavaScript、VBScript) が動作し、システム利用時には、アクティブスクリプト(JavaScript、VBScript)のみ動作します。したがい まして、電子証明書の「新規取得」、「更新」が終わりましたら、すべてを「無効」にしても問題ありませ んが、オンライン登録サイト利用時には、アクティブスクリプト(JavaScript、VBScript)を有効にする必要 があります。 Caution!! 電子証明書を発行する際には、Windows ログインユーザ ID も記録されます。 電子証明書の発行時と異なる Windows ログインユーザ ID でログインした場合は、オンライン登録を実 施することはできません。 必ず貴社システム管理者にご相談のうえ、電子証明書を発行する PC の Windows ログイン ID を確定し たうえで、電子証明書の発行作業を行ってください。

(1) Internet Explorer の「ツール」→「インターネットオプション」を選択し、「セキュリティ」タブから「インターネット」を選択し、 「レベルのカスタマイズ」をクリックしてください。

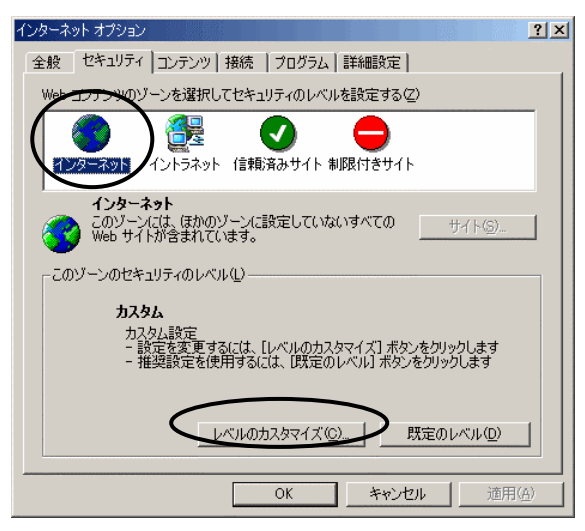

(2) 「ActiveX コントロールとプラグインの実行」が「有効にする」になっていることを確認してください。その他の場合は、「有効にする」を選択してください。

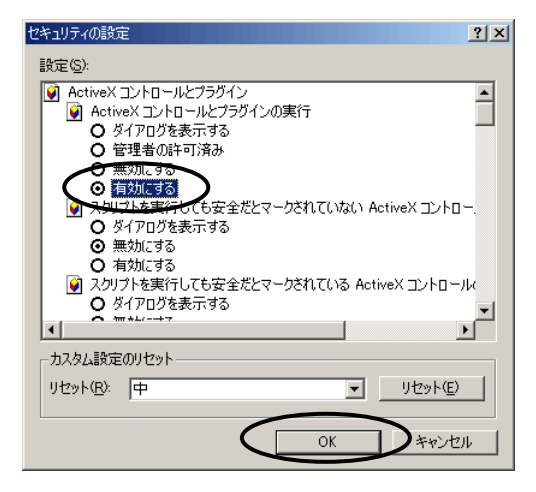

(3)「スクリプトを実行しても安全だとマークされている ActiveX コントロールのスクリプトの実行」が「有効にする」になっていることを確認してください。その他の場合は、「有効にする」を選択してください。

| セキュリティの設定 ? ×                                                                                                    |
|----------------------------------------------------------------------------------------------------|
| 設定( <u>S</u> ):                                                                                                    |
| <ul> <li>○ 無効にする</li> <li>○ 有効にする</li> <li>② 有効にする</li> <li>③ スクリプトを実行しても安全だとマークされていない ActiveX コントロー</li> <li>○ ダイアログを表示する</li> <li>③ 無効にする</li> <li>○ 有切にする</li> </ul> |
| マートが高さる     マートが高さる     マークされている ActiveX コントロール     ダイアログを表示する     マークをれている     マークされている ActiveX コントロール     マークされている     マーク                                            |
|                                                                                                    |
| カスタム設定のリセット                                                                                                    |
| リセット( <u>B</u> ) 中 リセット( <u>E</u> )                                                                                                    |
| OK キャンセル                                                                                                    |

(4)「署名済みActiveXコントロールのダウンロード」が「ダイアログを表示する」になっていることを確認してください。その他の場合は、「ダイアログを表示する」を選択してください。

| セキュリティの設定 <u>? × </u>                                                              |
|------------------------------------------------------------------------------------|
| 設定( <u>S</u> ):                                                                    |
| <ul> <li>○ ダイアログを表示する</li> <li>○ 無効応する</li> <li>○ たかにする</li> </ul>                 |
| ● 有別にする<br>● 有別にする<br>● ダイアログを表示する                                                 |
| <ul> <li>○ 無効にする</li> <li>○ 有効にする</li> <li>◎ 未署名の ActiveX コントロールのダウンロード</li> </ul> |
| <ul> <li>○ ダイアログを表示する</li> <li>○ 無効にする</li> </ul>                                  |
|                                                                                    |
| カスタム設定のリセット                                                                        |
| リセット(B): 中 <u>リセット(E)</u>                                                          |
| OK **>tz1/                                                                         |

(5)「アクティブ スクリプト」が「有効にする」になっていることを確認してください。その他の場合は、「有効にする」を選択してください。

| セキュリティの設定                                    | <u>? ×</u>     |
|----------------------------------------------|----------------|
| 設定(S):                                       |                |
| ③ Java アプレットのスクリプト                           | <b>_</b>       |
| ○ ダイアログを表示する                                 |                |
| <ul> <li>○ 無効にする</li> <li>○ 有効にする</li> </ul> |                |
| 📓 アクティブ スクリプト                                |                |
| O ダイアログを表示する                                 |                |
|                                              |                |
| 2 スクリプトによる見い付け処理の許可                          |                |
| O タイアログを表示する                                 |                |
| <ul> <li>○ 無効にする</li> <li>○ 有効にする</li> </ul> |                |
| 1 7.0 lb                                     |                |
| - カスタム設定のリセット                                |                |
|                                              | (IIIau L /r)   |
| 100×100 J4                                   | ▼ <u>90960</u> |
|                                              |                |
|                                              |                |

(6) Internet Explorer の「ツール」→「インターネットオプション」を選択し、「詳細設定」選択してください。

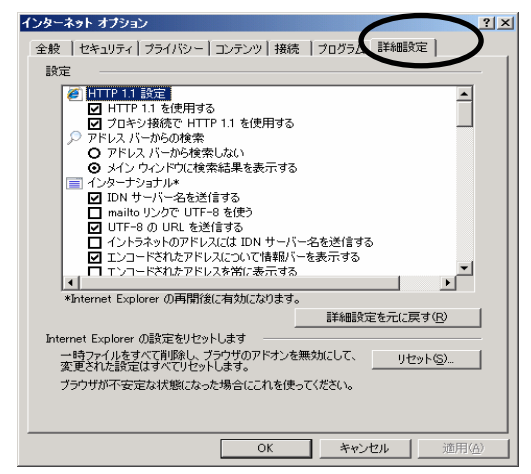

(7)「セキュリティ」が「SSL3.0を使用する」と「TLS1.0を使用する」を選択されていることを確認してください。選択されていなければ、「SSL3.0を使用する」と「TSL1.0を使用する」を選択してください。

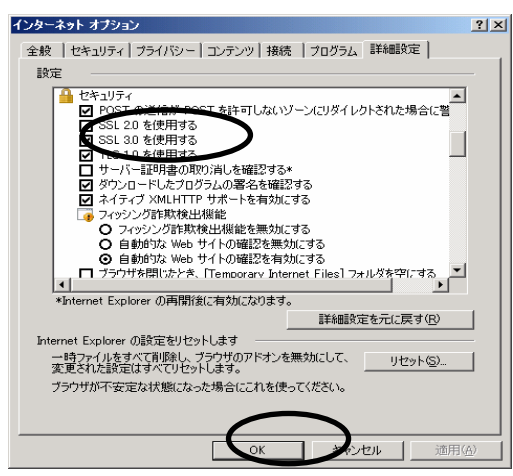

### 認証局証明書のインストール

(1) メインページより「認証局証明書のインストール」をクリックしてください。

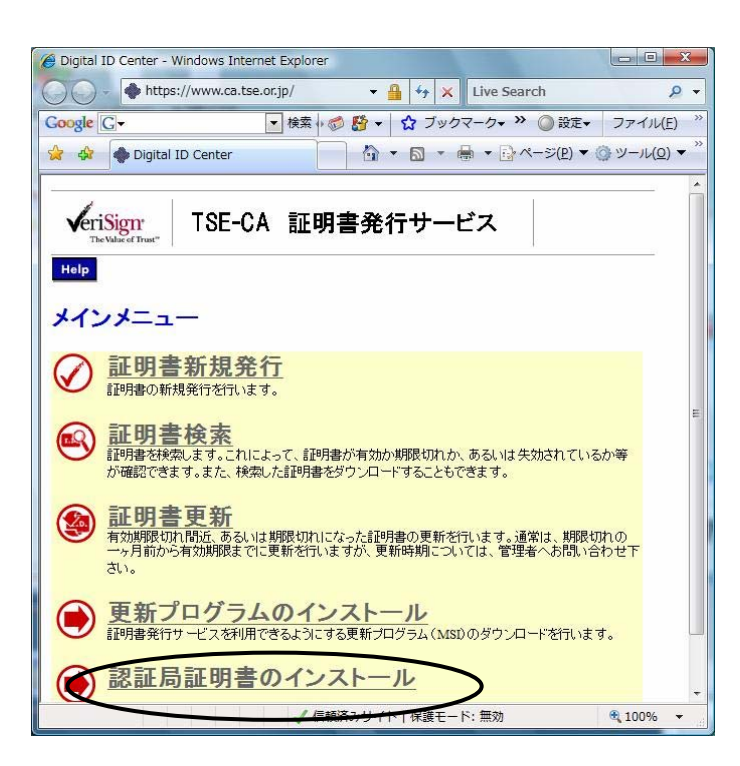

(2) 「開く」をクリックしてください。

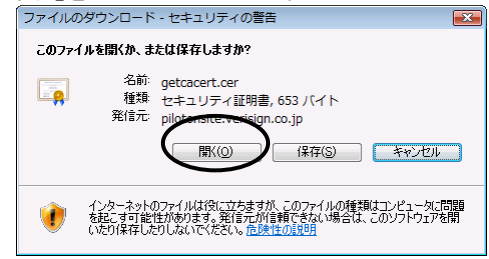

(3) セキュリティの確認画面が出た場合は、「許可する」をクリックしてください。

| Internet B | Explorer 🛃               | キュリティ                            |                                                                                         | × |
|------------|--------------------------|----------------------------------|-----------------------------------------------------------------------------------------|---|
| Û          | Web サ・<br>います:           | <u> </u>                         | プログラムを使って Web コンテンツを開こうとして                                                              |   |
|            | このプログ<br>ンピュータ!<br>ムは開かな | ラムは保護モート<br>を保護するのに行<br>えいでください。 | ドの外で開かれます。Internet Explorer の <u>保護モード</u> はお使いのコ<br>安立ちます。この Web サイトを信頼していない場合は、このプログラ |   |
|            |                          | 名前:<br>発行元:                      | 暗号化シェル拡張<br>Microsoft Windows                                                           |   |
|            | 🔲 今後、                    | このプログラムに                         | 関する警告を表示しない(S)                                                                          |   |
|            | 詳細                       |                                  | 許可する(A) 許可しない(                                                                          | D |

(4) 「証明書のインストール」をクリックしてください。

| 全校<br>正明書の情報<br>この CA ルート証明書は信頼されていません。信頼を有効にするには<br>この CA ルート証明書は信頼されていません。信頼を有効にするには<br>この証明書を信頼されたルート証明媒関のストアにインストールしてくそ<br>さい。 |           |
|----------------------------------------------------------------------------------------------------|-----------|
|                                                                                                    |           |
| この CA ルート証明書は信頼されていません。信頼を有効にするには<br>この証明書を信頼されたルート証明確関のストアにインストールしてくだ<br>さい。                                                      |           |
|                                                                                                    |           |
| 発行先: Tokyo Stack Exchange, Inc. Root CA<br>発行者: Tokyo Stack Exchange, Inc. Root CA<br>有効期間 2003/01/31 から 2018/01/31                |           |
|                                                                                                    |           |
| (5) 「次へ」をクリックしてください。                                                                                                    |           |
| 証明書のインボート ウィザード                                                                                                    |           |
| 証明書のインボート ウィザードの開始                                                                                                    |           |
| このウィザードでは、180日来、18日来、18日来(19日)、および18日日書 失効リ<br>ストをディスンから10日来を入りて、ロケーレます。                                                           |           |
| 正理明接限によって発行された証明書は、ユーザー ID を確認し、データ<br>名保護したり、またはセキュリティで保護されたネットワープ接続を提供<br>するための情報性を含んでいます。証明書入入TUX、証明書が保管され                      |           |
| のブスナムエルJP時間です。<br>徳行するには、じ次へ]をグリックして(ださい。                                                                                          |           |
|                                                                                                    |           |
| 〈戻る(日) (太へ(N) > キャンセル                                                                                                    |           |
| (6) 「証明書をすべて次のストアに配置する」を選択し、「参照」ボタンをクリックしてください。                                                                                    |           |
| 証明書のインポート ウィザード                                                                                                    |           |
|                                                                                                    | こ基づいて、自 🗋 |
| Windows に証明書ストアを自動的に違れたせるか、証明書の場所を指定することができます。 動的に証明書ストアを選択                                                                        | さる(U)」にな  |
| し、証明書の種類に基づいて、自動で、証明書を定いて、自動で、証明書をでいて、「証明書を                                                                                        | すべて次のス    |
| <sup>証明書ストア:</sup> トアに配置する」を選択して                                                                                                   | こください。    |
|                                                                                                    |           |
|                                                                                                    |           |
| 123月後ストアの12半線を表示します                                                                                                    |           |
| < 戻る( <u>B</u> )<br>ズへ(N) > キャンセル                                                                                                  |           |

(7)「信頼されたルート証明機関」を選択し、「OK」ボタンをクリックしてください。

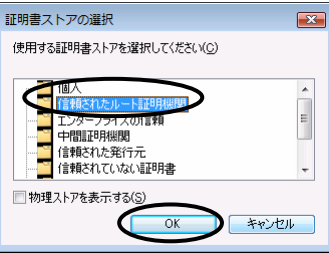

0

(8) 証明書ストアに「信頼されたルート証明機関」が入っていることを確認し、「次へ」ボタンをクリックしてください。

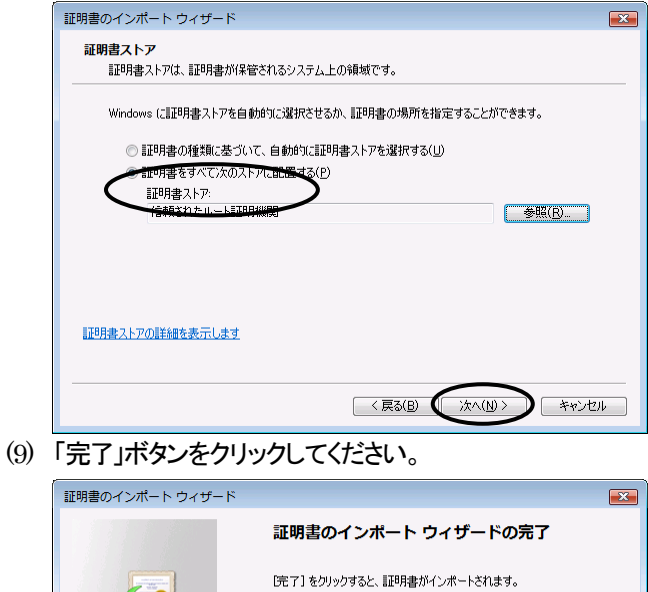

< 戻る(B)

完了

キャンセル

(10) 「はい」をクリックしてください。

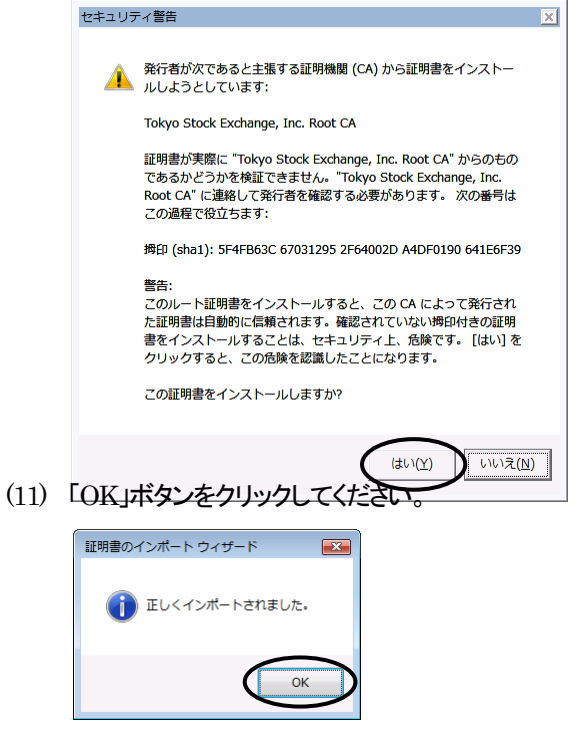

(12) 「証明書」プロパティが表示されていたら、「OK」ボタンをクリックしてください。

| 明書                                                                     |  |  |  |  |  |  |
|------------------------------------------------------------------------|--|--|--|--|--|--|
| 全般 詳細 証明のパス                                                            |  |  |  |  |  |  |
| 記明書の情報                                                                 |  |  |  |  |  |  |
| この CA ルート証明書は信頼されていません。信頼を有効にするには<br>この証明書を信頼されたルート証明碟関のストアにインストールしてくだ |  |  |  |  |  |  |
| Cu.                                                                    |  |  |  |  |  |  |
|                                                                        |  |  |  |  |  |  |
| 雅行先: Tokyo Stock Exchange, Inc. Root CA                                |  |  |  |  |  |  |
| <b>発行者:</b> Tokyo Stock Exchange, Inc. Root CA                         |  |  |  |  |  |  |
| 有効期間 2003/01/31 から 2018/01/31                                          |  |  |  |  |  |  |
| 証明書のインストールD   発行者のステートメンド(S)   証明書の詳細について表示します。)                       |  |  |  |  |  |  |
| ОК                                                                     |  |  |  |  |  |  |

(13) メニューバーより「ツール」→「インターネットオプション」を選択してください。

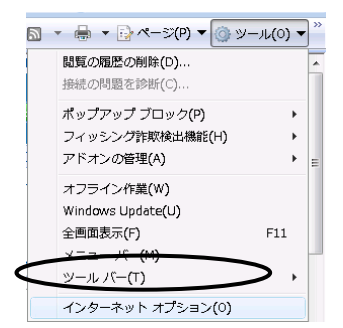

【事前準備】(参考)

(14) 「コンテンツ」タブを選択し、「証明書」ボタンをクリックしてください。

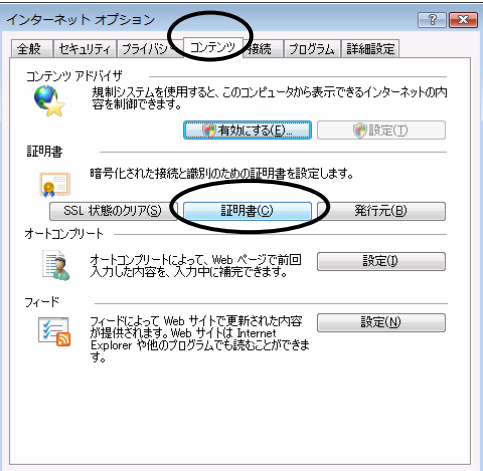

 (15) 「信頼されたルート証明機関」を選択し、発行先欄にインスルトールしたルート証明書(「Tokyo Stock Exchange, Inc. IF Root CA」)があることを確認してください。

| 印書                               |                            |               |                 |
|----------------------------------|----------------------------|---------------|-----------------|
| 目的(N): (すべて)                     | $\frown$                   |               | +               |
| 個人 ほかの人 中間証明機関                   | 常頼されたルート肌田月機関              | 修元 信頼され       | ない発行元           |
| 発行先                              | 発行者                        | 有効期限          | フレンドリニー         |
|                                  | it when as at state from a | in the second |                 |
|                                  | No. No. 100                | i interest    |                 |
| -                                |                            |               |                 |
| Ban Robert Stock Exchange, IF Re | oot CA Tokyo Stock Exchan  | e 2012/10/    | (21)            |
| •                                | m                          |               | F               |
| インボート(D) エクスボート(E))              | <b>育耶余(<u>B</u>)</b>       | ſ             | 詳細設定(A)         |
| 証明書の目的                           |                            |               |                 |
| <বৃশ্চ>                          |                            |               | <b>志</b> 元()/)  |
|                                  |                            |               | some            |
| 証明書の詳細について表示します。                 |                            |               | 開じる( <u>C</u> ) |

## 更新プログラムのインストール

証明書更新プログラムは、証明書更新処理の中で、自動的にインストールされますが、お使いの PC の設定によっては、手動 で更新プログラムをインストールする必要があります。その場合、以下の手順に従い更新プログラムをインストールしてください。

TSE-CA 証明書発行サービスのページの URL は後日送付いたします。

(1)Administrator 権限のあるユーザでログインし直してください。詳細は貴社のシステム担当者にご確認ください。

(2)TSE-CA 証明書発行サービスのメインページより、「更新プログラムのインストール」のメニューを選択してください。

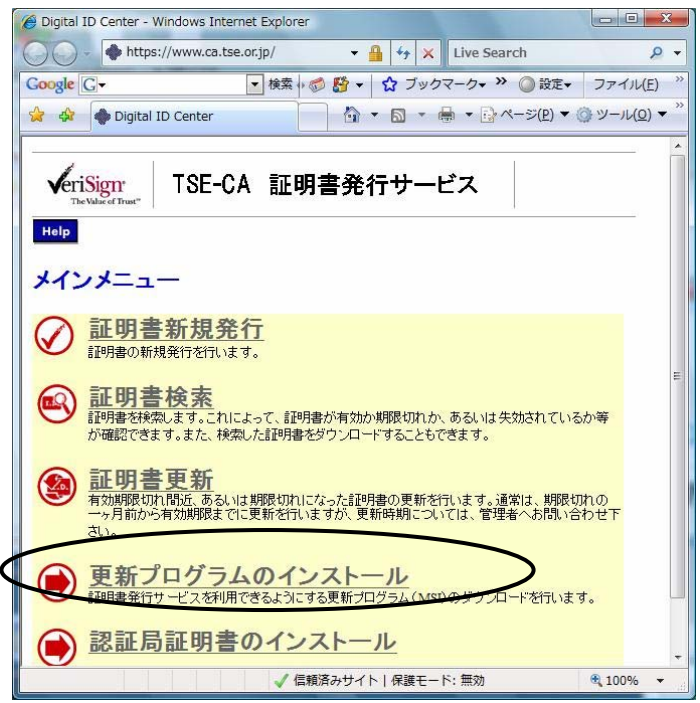

(3)次のダイアログが表示されます。「実行(R)」を選択して、「OK」をクリックしてください。

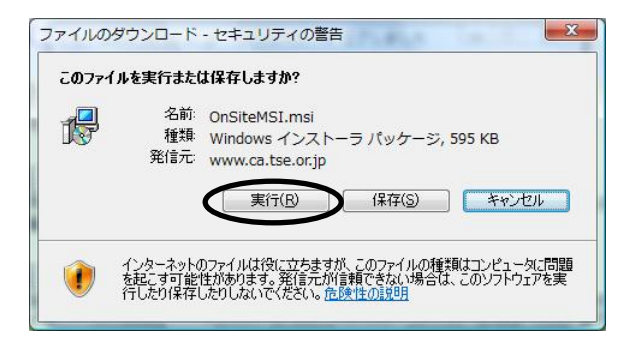

(4) インストーラが起動します。「Next」をクリックしてください。

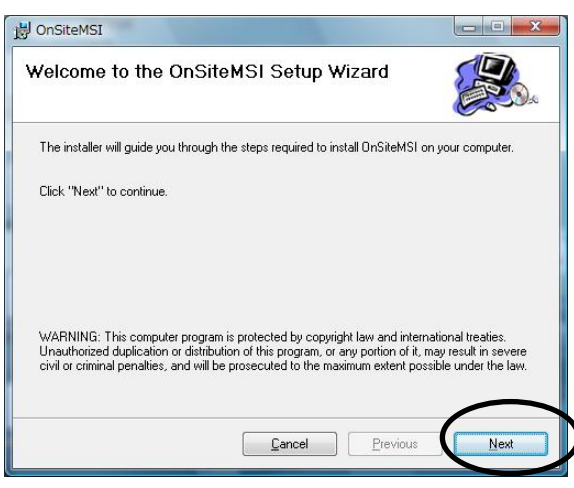

#### 〈キャンセル手順〉

(a)「Cancel」をクリックします。

| Welcome to the O                                                                            | nSiteMSI                                                     | Setup Wi                                                    | zard                                                           |                                                             |
|---------------------------------------------------------------------------------------------|--------------------------------------------------------------|-------------------------------------------------------------|----------------------------------------------------------------|-------------------------------------------------------------|
| Select whether you want to                                                                  | epair or remove                                              | OnSiteMSI.                                                  |                                                                |                                                             |
| <u> </u>                                                                                    |                                                              |                                                             |                                                                |                                                             |
| ⑦ Remove OnSiteMSI                                                                          |                                                              |                                                             |                                                                |                                                             |
| WARNING: This computer p<br>Unauthorized duplication or<br>civil or criminal penalties, and | rogram is protec<br>distribution of thi<br>d will be prosecu | sted by copyright<br>is program, or an<br>ated to the maxin | t law and internat<br>y portion of it, ma<br>num extent possib | ional treaties.<br>y result in severe<br>ale under the law. |
|                                                                                             | (                                                            | Cancel                                                      | Previous                                                       | Einish                                                      |

### Caution!!

(4) のインストーラ起動の画面が以下のようになっている場合は、すでに更新プログラムがインストールされていますので、更新プログラムのインストールを行う必要はありません。以下(a)~(c)の手順にし

#### (b)「Yes」をクリックします。

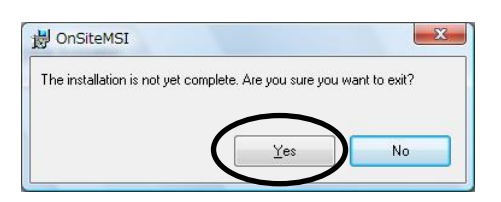

(c)「Close」をクリックします。

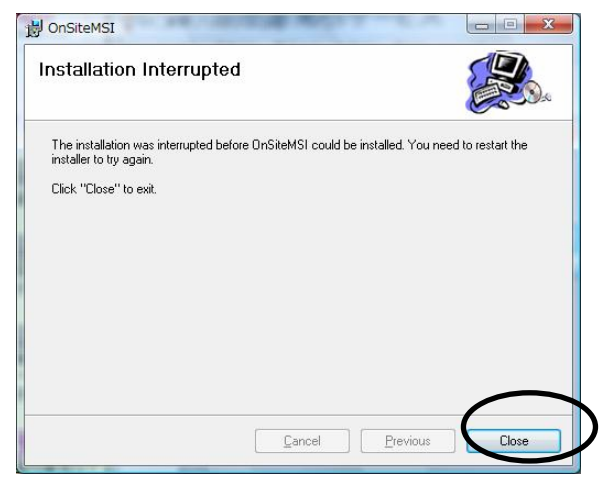

以上でインストール中止の手順は終わりです。

(5) インストールフォルダを選択します。問題がなければ変更しないでください。「Next」をクリックしてください。

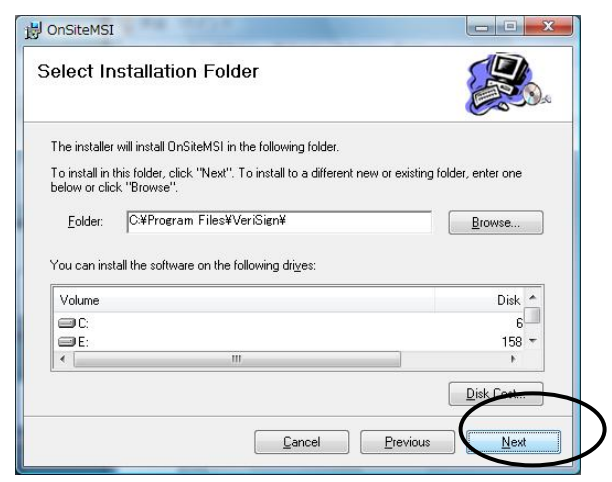

【事前準備】(参考)

(6) インストールの開始確認です。問題がなければ、「Next」をクリックしてください。

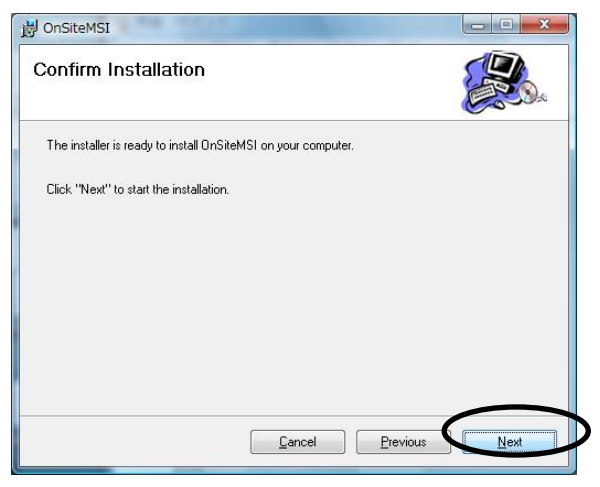

(7) インストールが完了しました。「Close」をクリックしてください。

| nstallation Complete           | <b>)</b>   | Contraction of the second |
|--------------------------------|------------|---------------------------|
| OnSiteMSI has been sucessfully | installed. |                           |
| Click "Close" to exit.         |            |                           |
|                                |            |                           |
|                                |            |                           |
|                                |            |                           |
|                                |            |                           |
|                                |            |                           |
|                                | Cancel     | Previous Close            |

### 電子証明書の新規発行

#### 証明書の取得

TSE-CA 証明書発行サービスのサイトにおいて、証明書の新規発行の手続きを行います。サイトにアクセスした後、ユーザ ID とパスワードを入力することにより、証明書は自動的にブラウザに組み込まれます。TSE-CA 証明書発行サービスのペー ジの URL は後日送付いたします。

Caution!! 電子証明書を発行する際には、Windows ログインユーザ ID も記録されます。 電子証明書の発行時と異なる Windows ログインユーザ ID でログインした場合は、オンライン登録を実施することはできません。 必ず貴社システム管理者にご相談のうえ、電子証明書を発行する PC の Windows ログイン ID を確定したうえで、電子証明書の取得作業を行ってください。

(1) TSE-CA 証明書発行サービスのメインページより、「新規発行」をクリックしてください。

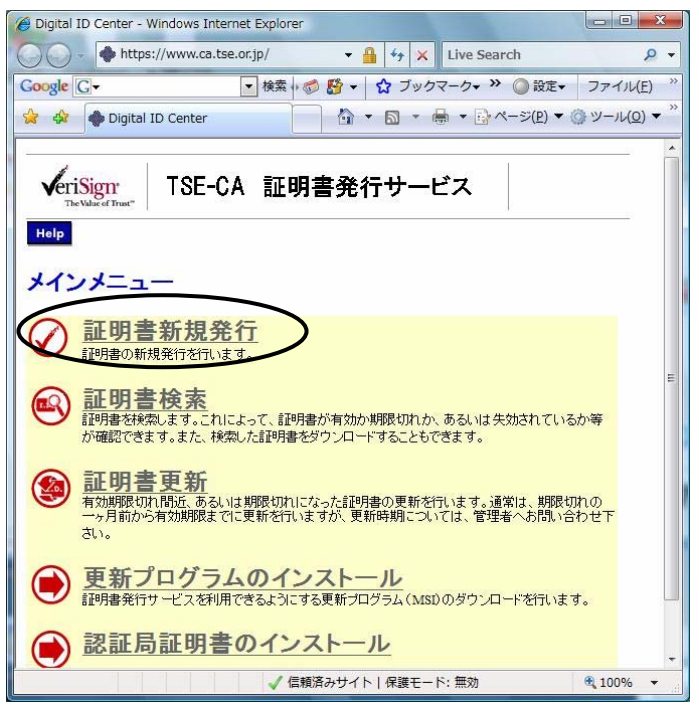

(2) 証明書取得のためのユーザ ID およびパスワードを画面に入力します。入力後、「申請」をクリックしてくださ

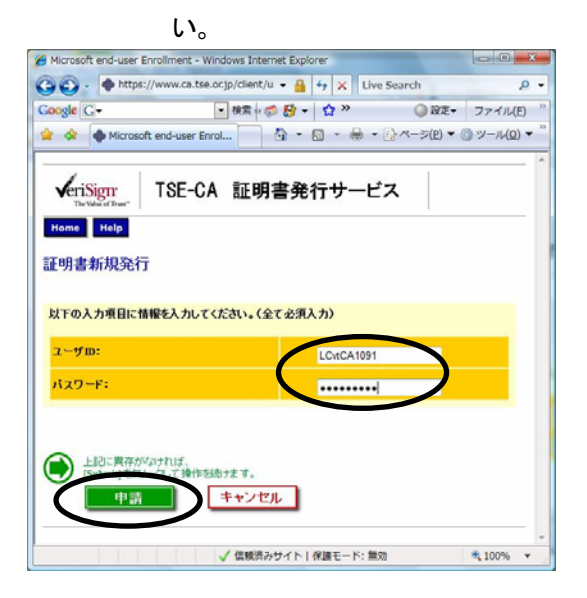

(Windows Vista の場合)

「申請」をクリック後、以下のダイアログが出力された場合には、「はい(Y)」をクリックしてください。

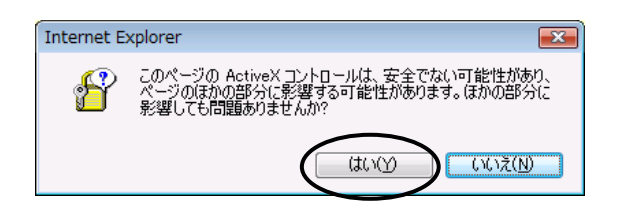

(3) 「潜在するスクリプト違反」または「Web アクセスの確認」のダイアログが表示されますが、特に問題ありませんので、「はい(Y)」をクリックしてください。

(Windows XP の場合)

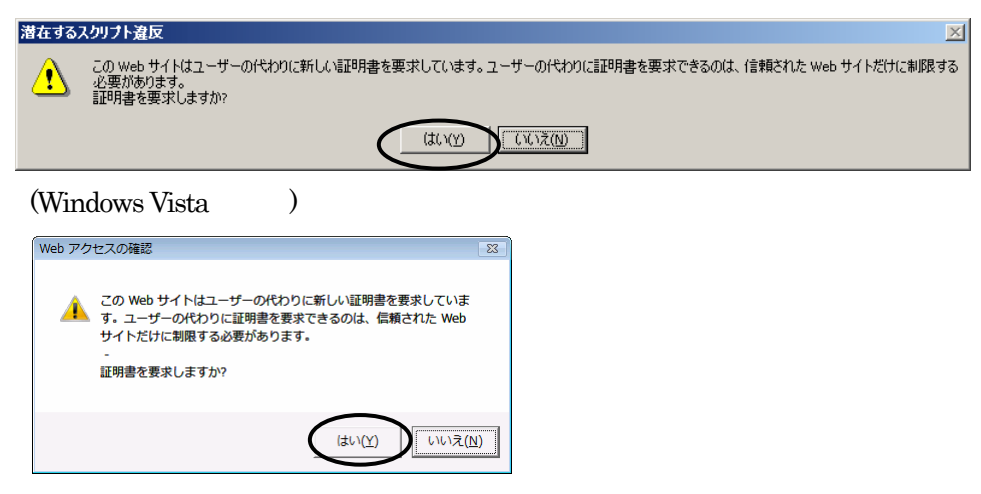

(4) 証明書発行処理中の画面が表示されますので、しばらくお待ちください。

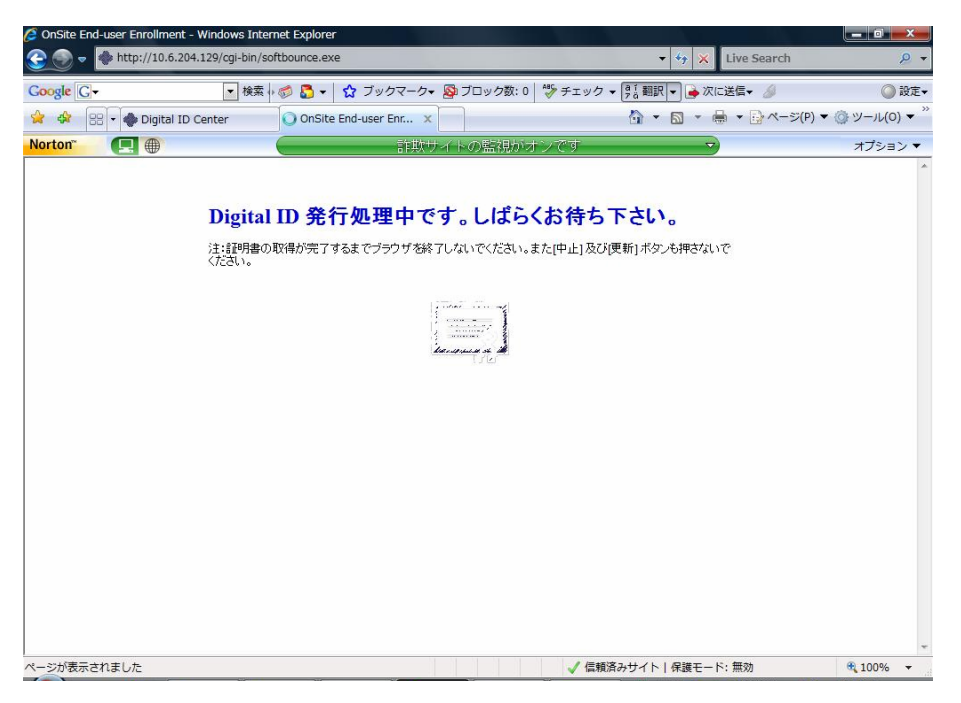

(Windows Vista の場合)

以下のダイアログが出力された場合には、「はい(Y)」をクリックしてください。

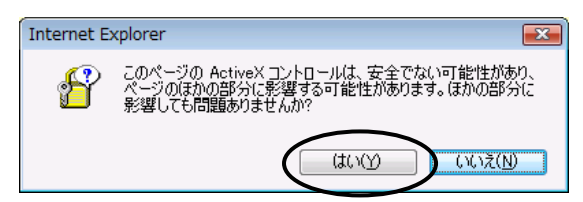

(5) 再び「潜在するスクリプト違反」または「Web アクセスの確認」のダイアログが表示されますが、特に問題ありませんので、「はい(Y)」をクリックしてください。

(Windows XP の場合)

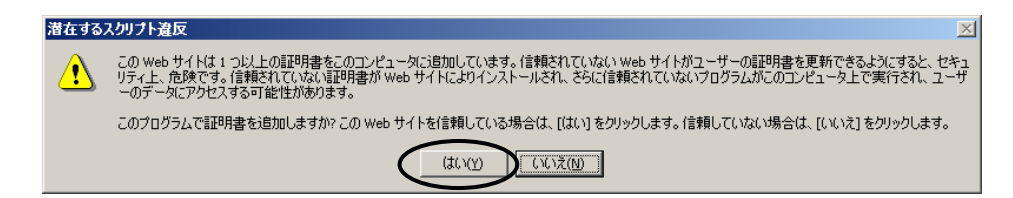

(Windows Vista の場合)

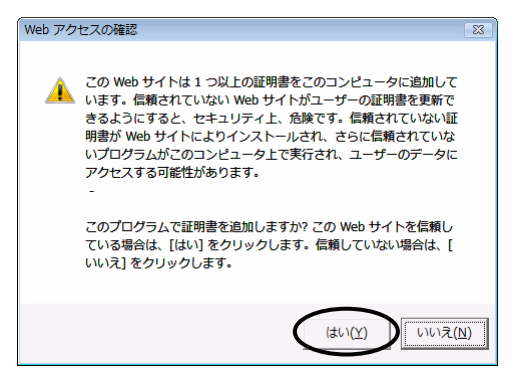

(6)ブラウザに証明書が自動的にインストールされます。

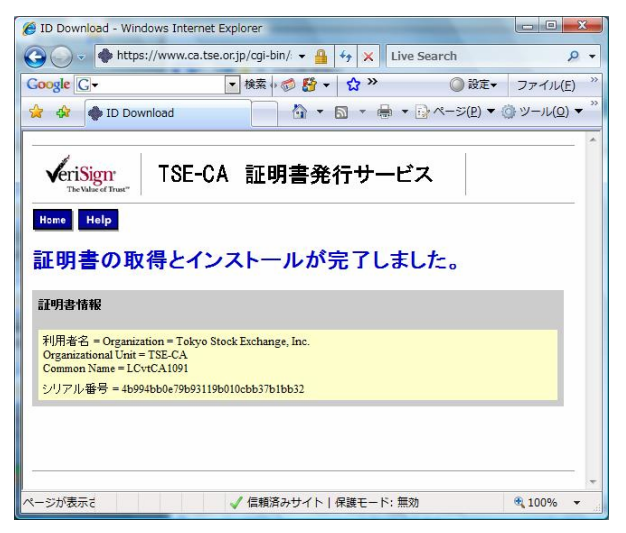

(7)ブラウザに証明書がインストールされたか確認します。

ブラウザの「ツール」→「インターネットオプション」を選択し、「コンテンツ」タブの「証明書」をクリックしてください。

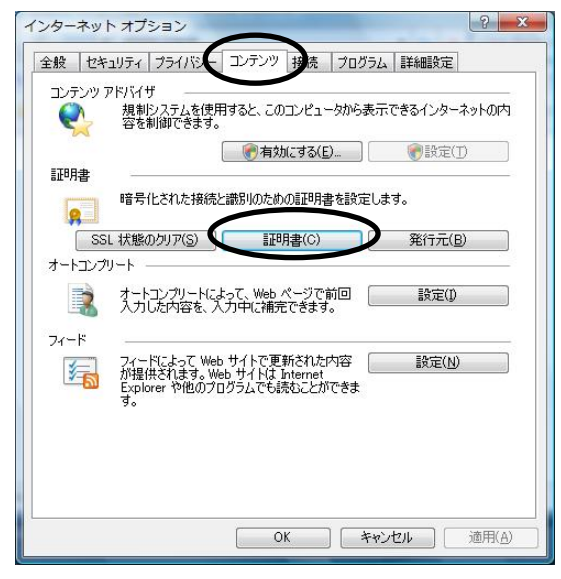

「個人」タブに表示されている証明書が次のように表示されていれば、証明書は正常にブラウザにインストールされています。

- ・ 「発行先」がユーザ ID と同じである
- ・ 「発行者」が「TSE-CA」である
- ・ 有効期限が発行日当日から1年後になっている

| 発行者    | 有効期限                                                     | フレンドリ名                                                                                        | -                                                                                                    |
|--------|----------------------------------------------------------|-----------------------------------------------------------------------------------------------|----------------------------------------------------------------------------------------------------|
| TSE-CA | 2008/12/17                                               | <なし>                                                                                          |                                                                                                    |
|        | 2000/01/13                                               |                                                                                               |                                                                                                    |
|        |                                                          |                                                                                               |                                                                                                    |
|        | <u>v</u>                                                 |                                                                                               | 言中命世言文文正( <u>1</u>                                                                                        |
|        |                                                          |                                                                                               |                                                                                                    |
|        | 発行者<br>TSE-CA<br>TSE-CA<br>test TSE-CA<br>ポート(E)) 詳II除(E | 発行者 有効期限<br>TSE-CA 2008/12/17<br>TSE-CA 2008/01/18<br>test TSE-CA 2008/01/03<br>ポート(E) 首明家(B) | 発行者 有効期限 フレンドリ名<br>TSE-CA 2008/12/17 なしン<br>TSE-CA 2008/01/18 なしン<br>test TSE-CA 2008/01/03 なしン<br>ポート(E) |

以上で、電子証明書が PC に組込まれました。

電子証明書が組込まれた後は、ActiveX、アクティブスクリプト(JavaScript、VBScript)を無効に設定しても問題ありませんが、システム利用時には、アクティブスクリプト(JavaScript、VBScript)を有効にする必要があります。

【事前準備】(参考)

### 補足説明(InternetExplore7.0をご使用の場合)

### ・クライアント証明書自動選択設定手順

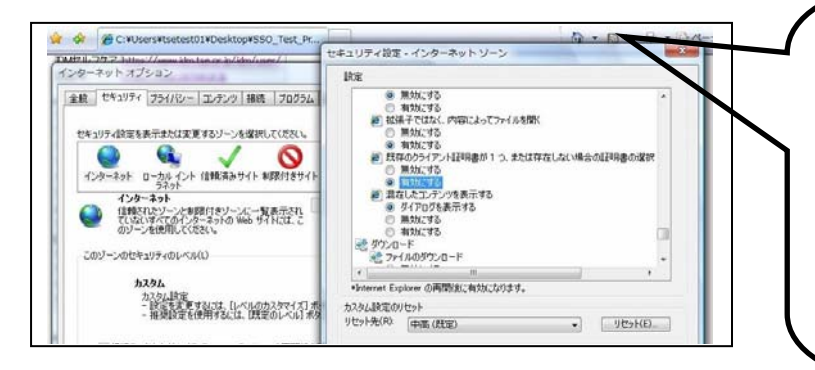

| Internet Explorer7[ツール]タブの[インターネットオプショ |
|----------------------------------------|
| ン]-[セキュリティ]-画面にて、①[インターネット]をクリックし、     |
| ②[レベルのカスタマイズ]ボタンを押下します                 |
| [セキュリティ設定ダイアログ]画面が表示しされます              |
| そこで③[既存のクライアント証明書が 1 つ、または存在しな         |
| い場合の証明書の選択を有効にします                      |
| ※信頼済みサイトなどに登録しない限り、通常「ログイン用画           |
| 面」はインターネットゾーンに分類されます                   |

# 別紙

### Windows Vista を利用する場合の初期設定

以下の手順にて Windows Vista の初期設定を行います。

## セキュリティレベルの設定

(1) Internet Explorer のメニューバーより「ツール」→「インターネットオプション」を選択してください。

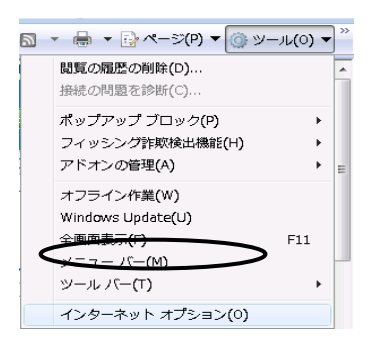

(2)「セキュリティ」のタブを選択し、「信頼済みサイト」を選択してください。

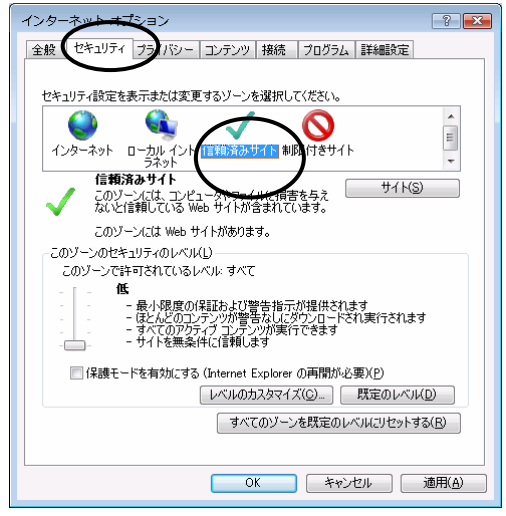

(3) セキュリティレベルを「低」にして、「保護モードを有効にする」のチェックが外れていることを確認の上、「サイト」ボタンを クリックしてください。

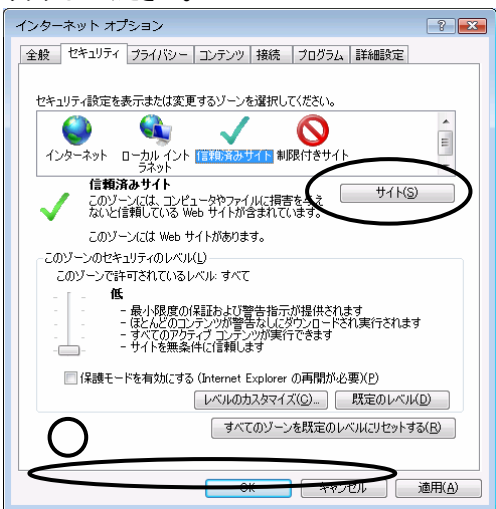

(4) 「この Web サイトをゾーンに追加する」の箇所に、「https://www.ca.tse.or.jp /」を入力し、「追加」ボタンをクリックしてください。

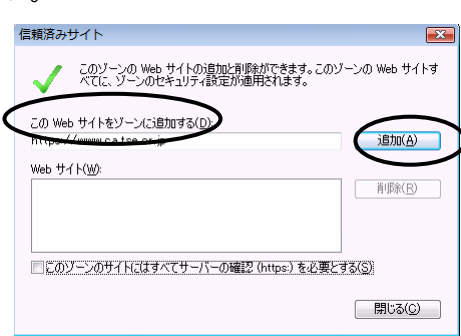

(5)「閉じる」ボタンをクリックしてください。

| 信頼済みサイト                                                   | <b></b>        |
|-----------------------------------------------------------|----------------|
| このゾーンの Web サイトの追加と削除ができます。このゾ<br>べてに、ゾーンのセキュリティ設定が適用されます。 | ーンの Web サイトす   |
| この Web サイトをゾーン(ご追加する( <u>D</u> ):                         |                |
| https://www.ca.tse.or.jp                                  | 追加( <u>A</u> ) |
| Web サイト( <u>W</u> ):                                      |                |
|                                                           | 豚( <u>R</u> )  |
|                                                           |                |
|                                                           |                |
| ■このゾーンのサイトにはすべてサーバーの確認(https:)を必要とす                       | 12(2)          |
| (                                                         | 開じる(0)         |

(6) 「OK」ボタンをクリックしてください。

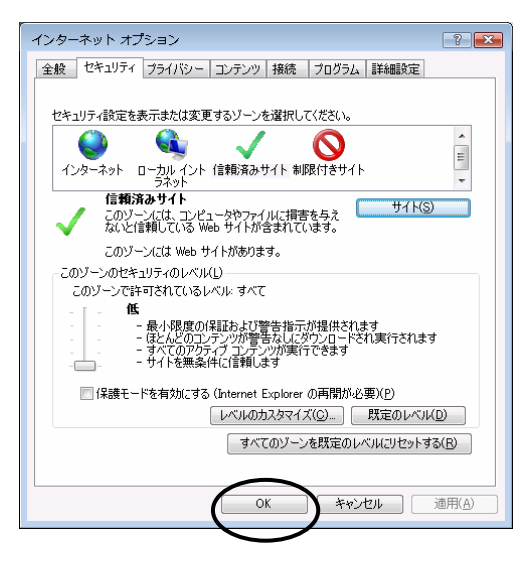

以上